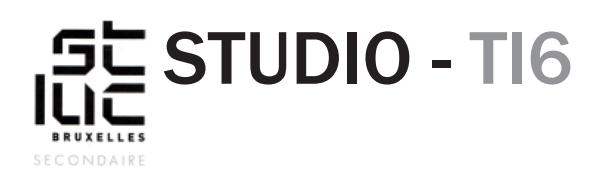

## Modification d'un template existant

# Exercice

#### à l'aide d'un template existant, créez quelques pages qui présentent une série de votre choix.

Commencez par télécharger le tempate (lien sur le site de studio web). Le fichier .zip se trouve dans votre dossier «Téléchargements».

*Astuce :* prenez l'habitude dans vos dossiers de vérifier dans l'onglet «Affichage<sup>1</sup>» que la case «Extensions de noms de fichiers<sup>2</sup>» est cochée. Cela vous permettra de voir les extensions.

| 🔸   🗹 📕 👻   Téléchargements |                                                                                                    |                  | - 🗆                                                                               | ×                         |         |
|-----------------------------|----------------------------------------------------------------------------------------------------|------------------|-----------------------------------------------------------------------------------|---------------------------|---------|
| Fichier Accueil Partage     | Affichage                                                                                                    |                  |                                                                                   |                           | ~ ?     |
| Volet de visualisation      | Image: Très grandes icônes     ►     Grandes icônes     ▲       Isones moyennes     Image: Petites icônes     ▼       Iste     Image: Détails     ▼ | Trier            | Cases à cocher des éléments<br>Extensions de noms de fichiers<br>Éléments macqués | 2<br>Masquer les éléments | Options |
| Navigation *<br>Volets      | Disposition                                                                                                    | Affichage actuel | Afficher/Masques                                                                  | selectionnes              |         |

Dézippez votre fichier en cliquez-droit sur «template\_serie.zip» et en choisissant extraire tout.

## Le dossier dans lequel vous allez travailler

Renommez le dossier «template\_serie» avec la nomenclature habituelle «classe\_n°\_prenom\_ initiale\_template».

## Dedans vous avez:

Un dossier «images» dans lequel vous trouvez toutes les images du site.

4 pages HTML, pour visualiser le site, ouvrez index.html dans un navigateur web.

Et enfin 2 feuilles de styles.

## Photoshop

Ouvrez les images dans Photoshop, modifiez-les, puis enregistrez-les dans le même format avec le même nom. N'oubliez pas les icônes de la section «Info».

## Dreamweaver

Ouvrez la page index.html et modifiez directement les textes dans ce logiciel (les textes peuvent être pris sur le web). N'oubliez pas les pages de présentations des acteurs (acteuro1.html ...).

Pour changer les couleurs des textes et du background. vous devrez travailler dans le code CSS.

Lorsque vous cliquez sur un élément de la page, un rectangle de sélection apparait avec le nom de la balise<sup>1</sup>

Faites ensuite une recherche<sup>2</sup> dans le «style.css» en appuyant sur les touches [CTRL]+[F].

Vous trouverez alors le bon sélecteur<sup>3</sup> avec les propriétés de couleur («background-color» pour la couleur de fond et «color» pour la couleur du texte).

**Astuce:** trouvez votre couleur dans Photoshop puis copiez le code hexadécimal<sup>4</sup> dans Dreamweaver.

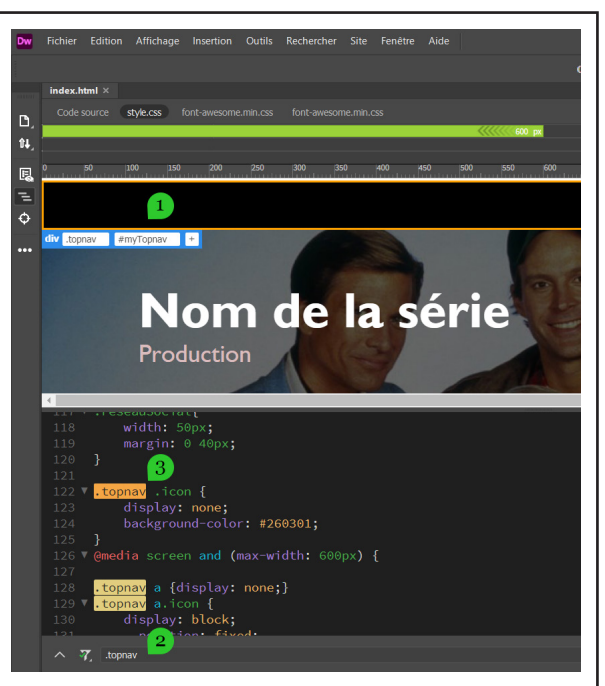

 Stateard a couleurs (couleur de premier plan)
 OK

 Annuler
 Annuler

 Apple registration
 Apple registration

 OK
 Annuler

 Apple registration
 Apple registration

 OK
 Annuler

 Apple registration
 Apple registration

 OK
 Annuler

 Apple registration
 Apple registration

 OK
 Apple registration

 OK
 Apple registration

 OK
 Apple registration

 OK
 Apple registration

 OK
 Apple registration

 OK
 Apple registration

 OK
 Apple registration

 OK
 Apple registration

 OK
 Bibliothequest de couleurs

 OK
 C

 OK
 C

 OK
 C

 OK
 C

 OK
 C

 OK
 C

 OK
 C

 OK
 C

 OK
 C

 OK
 C

 OK
 C

 OK
 C

 OK
 C